# Start-Up

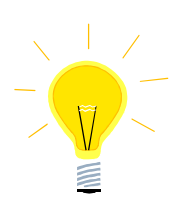

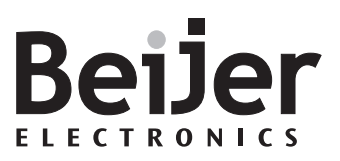

## iX Runtime

### 1 Function and area of use

This document describe what is included in the iX runtime installation. It also contain a step-by-step guide on how to install a new or update an older driver on a runtime PC/TxC and also how to update the iX Runtime version on a PC/TxC.

## 2 About the Start-up document

This Start-Up document should not be considered as a complete manual. It is an aid to be able to start up a normal application quickly and easily. For further information we refer to the iX Developer reference manual and User guide.

- MAxx831x (Reference manual)
- MAxx832x (User Guide)

This document and other Start-Up documents can be downloaded from <u>www.beijerelectronics.com</u>.

Please use the address manuals@beijerelectronics.com for feedback on our Start-Up documents.

### **3** What the runtime installation contains

The iX runtime installation includes the .NET framework and SQL CE files required to run applications designed in iX Developer.

It also includes the latest release of all the communication drivers available in iX Developer.

If a new driver is released or if a new version of an older driver is available, it must be installed manually by an operator.

When you update your iX runtime installation to a newer version, you will automatically replace the communication drivers included in the original runtime installation with the newer driver included in the newer version of the software installation package.

If you have manually updated any driver, it will also be replaced by the one included in the software installation package.

Parent company: Sweden Registered office: Malmoe Internet: www.beijerelectronics.com E-mail: info@beijerelectronics.com VAT reg no SE556025185101 Beijer Electronics AB (publ) Box 426 SE-201 24 MALMOE **SWEDEN** Telephone +46 40 35 86 00 Telefax +46 40 93 23 01 Beijer Electronics Inc. 939 North Plum Grove Road, Suite F US-Schaumburg, IL 60173 USA Telephone +1 847 619 6068 Telefax +1 847 619 6674 Beijer Electronics GmbH Zettachring 2A DE-705 67 Stuttgart **GERMANY** Telephone +49 711 327 599-0 Telefax +49 711 327 599 10

#### 4 How to install a new driver/update an existing one

- If only a .cab file is available, extract all the files from the archive.
- There should be 3-4 files in the archive (depending on which driver is used), they all have the same name, but different file endings: .chm, .dll, .dll.ce6 and .dll.ce6x86.
- Copy the driver files to e.g. a USB memory stick for easy transfer to the RT PC/TxC.
- Paste the files to the driver default folder on the RT PC/TxC.
- The default folder for a TxC is: C:\Program Files\Common Files\Beijers Shared\OPC Drivers\
- Open the Run window (shortcut:  $\mathbb{H} + R$ ) and type:
- regsvr32.exe "C:\Program Files\Common Files\Beijers Shared\OPC Drivers\name\_of\_driver\_file.dll"

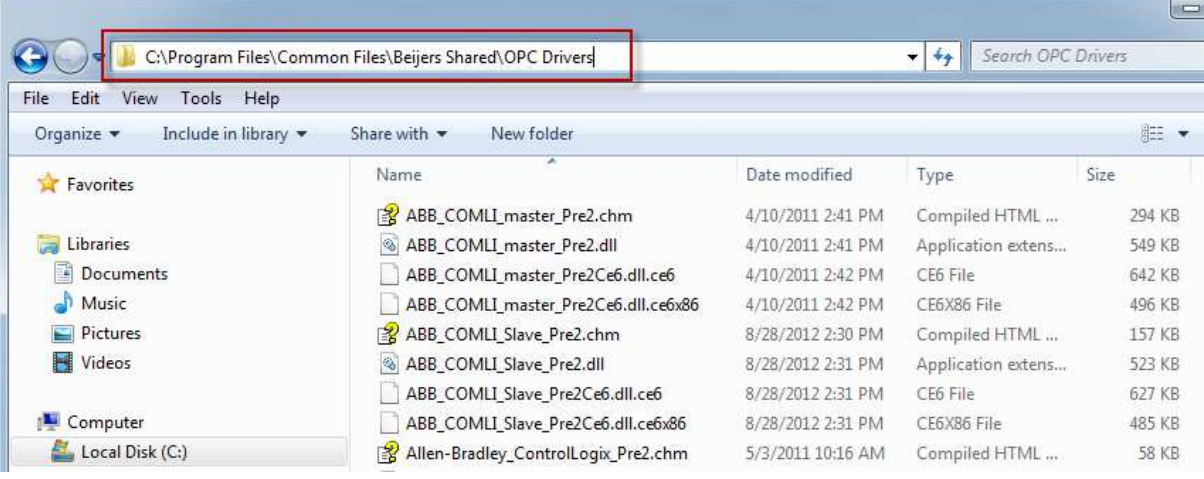

The path above refers to the location of the driver on a TxC.

#### Example:

To register the ABB COMLI master driver seen in the screenshot above, the syntax in the Run window would be:

regsvr32.exe "C:\Program Files\Common Files\Beijers Shared\OPC Drivers\ABB\_COMLI\_master\_Pre2.dll"

You will get a popup from DllRegisterServer to verify if registration was successful or not:

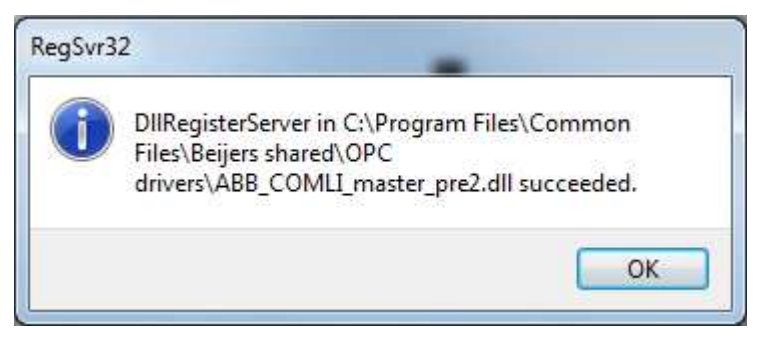

#### 5 How to update the Runtime version on a PC/TxC

• Press Windows Button, select Control Panel.

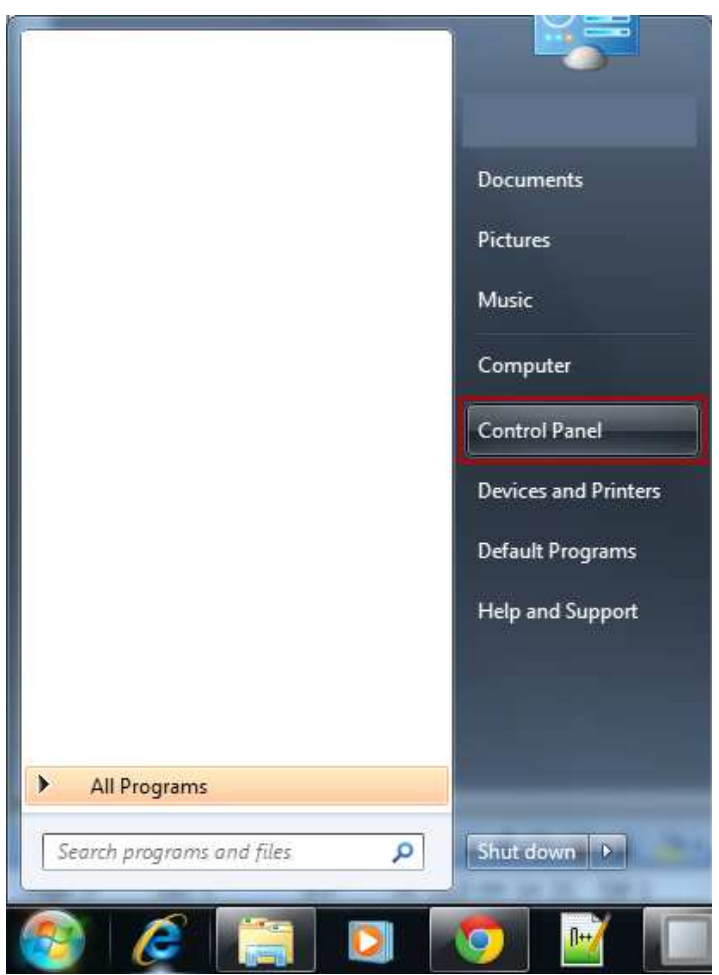

#### Select Uninstall a program:

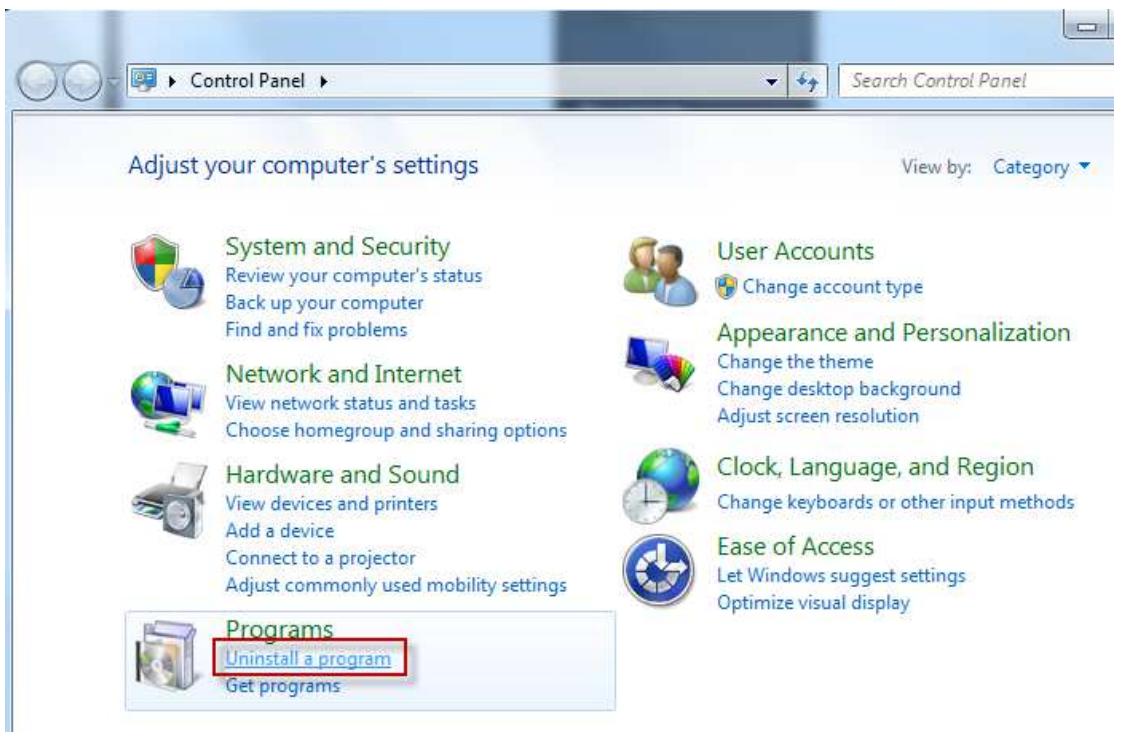

• Find your version of the iX Developer Runtime 2.0 and press Uninstall.

| File Edit View Tools Help                    |                                                                                                    |                             |              |         |                |  |
|----------------------------------------------|----------------------------------------------------------------------------------------------------|-----------------------------|--------------|---------|----------------|--|
| Control Panel Home<br>View installed updates | Uninstall or change a program<br>To uninstall a program, select it from the list and then click Uninstall, Change, or Repair. |                             |              |         |                |  |
| off                                          | Organize 🔻 Uninstall Repair                                                                                                   |                             |              |         | 1= - 0         |  |
|                                              | Name Uninstall this program.                                                                                                  | Publisher                   | Installed On | Size    | Version        |  |
|                                              | Adobe AIR                                                                                                    | Adobe Systems Incorporated  | 2/2/2012     |         | 3.1.0.4880     |  |
|                                              | 💋 Adobe Flash Player 11 ActiveX                                                                                               | Adobe Systems Incorporated  | 2/2/2012     | 6.00 MB | 11.1.102.55    |  |
|                                              | 😕 Adobe Reader 9.5.0                                                                                                    | Adobe Systems Incorporated  | 3/1/2012     | 103 MB  | 9.5.0          |  |
|                                              | Beijer Electronics OPC Server                                                                                                 |                             | 2/8/2013     |         |                |  |
|                                              | Berntel(R) Network Connections 16.6.126.0                                                                                     | Intel                       | 2/2/2012     | 10.1 MB | 16.6.126.0     |  |
|                                              | 1 Intel® HD Graphics Driver                                                                                                   | Intel Corporation           | 2/2/2012     | 74.2 MB | 8.15.10.2509   |  |
|                                              | 🛞 iX Developer Runtime                                                                                                    | Beijer Electronics AB       | 2/2/2012     | 121 MB  | 1.31.93.0      |  |
|                                              | 🗰 iX Developer Runtime 2.0                                                                                                    | Beijer Electronics AB       | 4/10/2012    | 129 MB  | 2.0.463.0      |  |
|                                              | K-Station 2                                                                                                    | Kontron                     | 5/13/2011    | 6.07 MB | RC3            |  |
|                                              | Microsoft .NET Framework 4 Client Profile                                                                                     | Microsoft Corporation       | 2/2/2012     | 38.8 MB | 4.0.30319      |  |
|                                              | Microsoft .NET Framework 4 Extended                                                                                           | Microsoft Corporation       | 2/2/2012     | 51.9 MB | 4.0.30319      |  |
|                                              | Microsoft SQL Server Compact 3.5 SP2 ENU                                                                                      | Microsoft Corporation       | 2/2/2012     | 3.39 MB | 3.5.8080.0     |  |
|                                              | Microsoft Visual C++ 2008 Redistributable - x86 9.0.3                                                                         | Microsoft Corporation       | 2/2/2012     | 594 KB  | 9.0.30729.4148 |  |
|                                              | Microsoft Visual C++ 2010 x86 Redistributable - 10.0                                                                          | Microsoft Corporation       | 2/2/2012     | 11.0 MB | 10.0.30319     |  |
|                                              | Mod_RSsim                                                                                                    | EmbeddedIntelligence        | 2/11/2013    | 1.16 MB | 1.0.0          |  |
|                                              | Notepad++                                                                                                    |                             | 2/22/2013    |         | 6.3            |  |
|                                              | Realtek High Definition Audio Driver                                                                                          | Realtek Semiconductor Corp. | 2/2/2012     |         | 6.0.1.6482     |  |
|                                              | TwinCAT                                                                                                    |                             | 2/7/2013     |         | 2.10.000       |  |
|                                              | TwinCAT Information System                                                                                                    |                             | 2/7/2013     |         | 2.00           |  |
|                                              |                                                                                                    |                             |              |         |                |  |

- Follow the on-screen instructions until the uninstall is complete.
- Copy the new iX Runtime installation files to the PC/TxC.

- Placing them in a folder on the desktop is usually the easiest.
- The following is the files and folders your complete installation package should contain:

| Name                       | Date modified    | Туре                      | Size      |
|----------------------------|------------------|---------------------------|-----------|
| 🍌 DotNetFX40               | 2012-06-07 13:33 | File folder               |           |
| SQL Server Compact Edition | 2012-06-07 13:33 | File folder               |           |
| 📕 vcredist_x86             | 2012-06-07 13:33 | File folder               |           |
| 길 vcredist_x86_9.0         | 2012-06-07 13:33 | File folder               |           |
| WindowsInstaller3_1        | 2012-06-07 13:33 | File folder               |           |
| 🚱 NeoRTSetup.msi           | 2013-04-23 21:58 | Windows Installer Package | 79 843 KB |
| 📸 setup.exe                | 2012-11-01 14:40 | Application               | 467 KB    |

- Run the setup.exe as an administrator and follow the instructions until the installation is complete.
- Your update of the iX Runtime is now complete.